## Create An Citizen Account On Solano County Public Portal

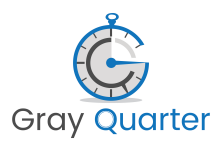

| <b>1</b> Navigate | to <u>https://aca-prod.accela.com/SOLANOCO/Default.aspx</u> |  |
|-------------------|-------------------------------------------------------------|--|
|                   |                                                             |  |
| 2 Click "CR       | EATE AN ACCOUNT"                                            |  |
|                   |                                                             |  |
|                   | USERNAME OR EMAIL: *                                        |  |
| -                 | PASSWORD: *                                                 |  |
|                   | Forgot Password?                                            |  |
|                   | SIGN IN                                                     |  |
|                   | Remember me on this device                                  |  |
|                   | Not Registered?                                             |  |
|                   | CREATE AN ACCOUNT                                           |  |
|                   |                                                             |  |

| <b>3</b> Click this text field. |                                                          |
|---------------------------------|----------------------------------------------------------|
|                                 | Login mornation                                          |
|                                 | STEP 1 OF 2: ACCOUNT DETAILS                             |
|                                 |                                                          |
|                                 | * Required Fields                                        |
|                                 | USERNAME: *                                              |
|                                 | (4-32 characters may                                     |
|                                 | E-MAIL ADDRESS<br>contain letters,<br>numbers, and these |
|                                 | PASSWORD: * .)                                           |
|                                 |                                                          |
|                                 | TYPE PASSWORD AGAIN: *                                   |

Type in Username you would like to use **tab** 

**5** Click this password field and enter in a password with 8-20 characters using Alpha and at least 1 numeric or special character

| * Required Fields                                                                   |
|-------------------------------------------------------------------------------------|
| USERNAME: *<br>Lindalou                                                             |
| E-MAIL ADDRESS: *<br>lindalou@whoville.com                                          |
| PASSWORD: *                                                                         |
| Must enter a Password: (8-20 characters)<br>Enter a password TYPE PASSWORD AGAIN: * |
|                                                                                     |
| ENTER SECURITY QUESTION: *                                                          |

**6** Click this 2nd password field and enter in same password as above

| * Required Fields                          |   |
|--------------------------------------------|---|
| USERNAME: *<br>Lindalou                    |   |
| E-MAIL ADDRESS: *<br>lindalou@whoville.com |   |
| PASSWORD: *                                |   |
| Strong SSWORD AGAIN: *                     |   |
| ENTER SECURITY QUESTION: *                 | ▼ |

7

## Click "Select Enter Security Question:"

| PASSWORD: *        |                                                      |                |  |
|--------------------|------------------------------------------------------|----------------|--|
| •••••              |                                                      |                |  |
| TYPE PASSWORD      | AGAIN: *                                             |                |  |
| •••••              |                                                      |                |  |
| ENTER SECURITY     | QUESTION: *                                          |                |  |
| Select             |                                                      |                |  |
| lust enter a Enter | (used for identification if<br>you forget your login | F              |  |
| ANSWER: *          | information)                                         |                |  |
|                    |                                                      |                |  |
|                    | inderstand and agree to                              | a the Terms of |  |

8 Click on a question that is appropriate for you to remember.

| lindalou@whoville.com       |                       |             |     |
|-----------------------------|-----------------------|-------------|-----|
| PASSWORD: *                 |                       |             |     |
|                             |                       |             |     |
| TYPE PASSWORD AGAIN: *      |                       |             |     |
| •••••                       |                       |             |     |
| ENTER SECURITY QUESTION: *  |                       | _           |     |
| Select                      |                       | •           |     |
| To what city did you go the | first time you flew   | on a plane  | ?   |
| What was the last name of y | our favorite child    | nood teache | er? |
| In what city or town does y | our nearest sibling   | live?       |     |
| In what town or city was yo | ur first full time jo | b?          |     |
|                             |                       |             |     |

**9** In answer field - type in the answer to selected question above

| E-MAIL ADDRESS: *<br>lindalou@whoville.com                                                     |
|------------------------------------------------------------------------------------------------|
| PASSWORD: *                                                                                    |
| TYPE PASSWORD AGAIN: *                                                                         |
| <b>ENTER SECURITY QUESTION: *</b><br>To what city did you go the first time you flew on a plan |
| ANSWER: *                                                                                      |
| ☐ I have read, understand, and agree to the Terms of<br>Service ☐                              |
| CONTINUE                                                                                       |

| <b>0</b> Click here. |                                                                                                |
|----------------------|------------------------------------------------------------------------------------------------|
|                      | E-MAIL ADDRESS: *<br>lindalou@whoville.com                                                     |
|                      | PASSWORD: *                                                                                    |
|                      | TYPE PASSWORD AGAIN: *                                                                         |
|                      | <b>ENTER SECURITY QUESTION: *</b><br>To what city did you go the first time you flew on a plan |
|                      | ANSWER: *<br>Whoville                                                                          |
|                      | have read, understand, and agree to the Terms of Service                                       |
|                      | CONTINUE                                                                                       |

12 Click "dropdown trigger"

| STEP 2 OF 2: CONTACT DETA | ILS |
|---------------------------|-----|
| CONTACT DETAILS FOR:      |     |
| Select                    |     |
|                           |     |

Scroll down to either enter Individual or Organization

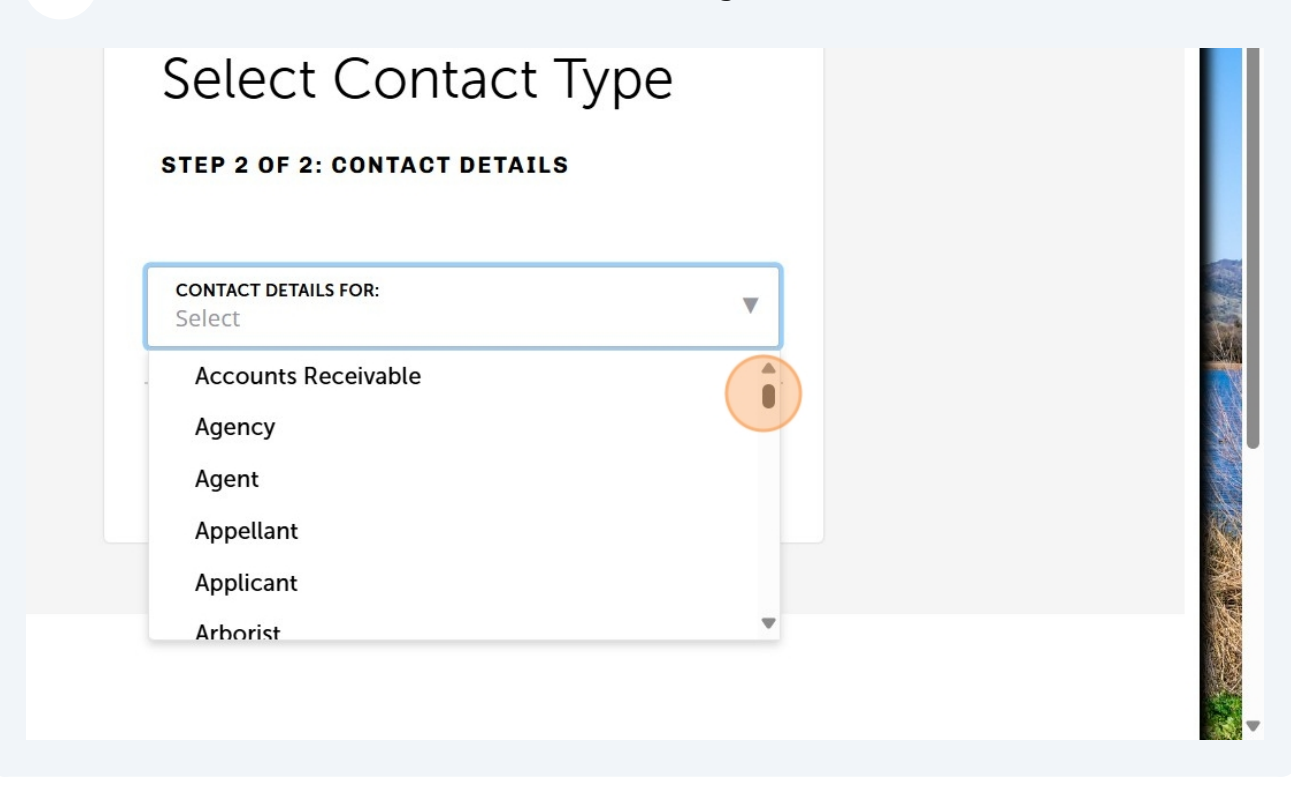

14 Click "Individual"

| Select Contact Type            |   |
|--------------------------------|---|
| TEP 2 OF 2: CONTACT DETAILS    |   |
| CONTACT DETAILS FOR:<br>Select | • |
| Fire                           |   |
| Grantor                        |   |
| Individual                     |   |
| Inspector                      |   |
| Land Applicator                |   |
|                                |   |

**15** Complete the Contact information fields, First and Last Name - Email and phone number

| Select Contact<br>step 2 of 2: contact detai | Туре<br>⊾₅ |
|----------------------------------------------|------------|
| CONTACT DETAILS FOR:<br>Individual           | × ▼        |
| *Required Fields                             |            |
| MIDDLE:                                      |            |
| LAST: *                                      |            |

## Click this email field.

| LAST: *<br>WHO                          |
|-----------------------------------------|
| NAME OF BUSINESS:<br>Happy Communities  |
| <b>PRIMARY PHONE:</b><br>(555) 123-9876 |
| PHONE 2:                                |
| PHONE 3:                                |
| E-MAIL:                                 |
|                                         |

Make sure to Add an address by selecting the + Add Address link

| (555) 123-9876                   |
|----------------------------------|
| PHONE 2:                         |
| PHONE 3:                         |
| E-MAIL:<br>lindalou@whoville.com |
| + Add Address                    |
| SUBMIT                           |
|                                  |
|                                  |

**18** Choose appropriate address type - Use Mailing as a default address type

| PHONE 2:                                   |   |
|--------------------------------------------|---|
| PHONE 3:                                   |   |
| E-MAIL:<br>lindalou@whoville.com           |   |
| ADDRESS   Delete                           |   |
|                                            |   |
| ADDRESS TYPE:<br>Select                    | • |
| ADDRESS TYPE:<br>Select<br>ADDRESS LINE 1: | • |

Complete Address Line 1 , City, State and Zip

| E-MAIL:<br>lindalou@whoville.com |     |
|----------------------------------|-----|
| ADDRESS   Delete                 |     |
| ADDRESS TYPE:<br>Mailing         | × • |
| ADDRESS LINE 1:                  |     |
| ADDRESS LINE 2:                  |     |
| ADDRESS LINE 3:                  |     |
| CITY:                            |     |

## 20 Click "SUBMIT"

| ZIP CODE:    |        |   |   |
|--------------|--------|---|---|
| 95123        |        |   |   |
| COUNTRY/REC  | GION:  | ~ |   |
| United State | es     | ^ | • |
| + Add Addres | SS     |   |   |
| + Add Addres |        |   |   |
| + Add Addres | SUBMIT |   |   |
| + Add Addres | SUBMIT |   |   |
| + Add Addres | SUBMIT |   |   |
| + Add Addres | SUBMIT |   |   |
| + Add Addres | SUBMIT |   |   |
| + Add Addres | SUBMIT |   |   |